## Monk Office

## **Placing Orders for Multiple Locations**

This method shows how you can place multiple orders for various accounts, shipping locations or cost centres in one session.

- 1) Go to <u>www.monk.ca</u> and log in.
- 2) When you log in you will see your default **shipping location/cost centre**:

| toll-free: 1-800-735-3433 | Monk Office               | Live Chat<br>M - F 8 am - 5 pm | My Profile Log Out |
|---------------------------|---------------------------|--------------------------------|--------------------|
|                           | toll-free: 1-800-735-3433 | search                         | <b>A</b>           |

3) To change the location or cost centre you are placing the order for, simply click on the location shown and a drop down menu will appear. Click **Select** by the location you wish to place the order for.

|        | Account<br>Number | Account Name                  | Address               | City      | Province | Postal<br>Code |
|--------|-------------------|-------------------------------|-----------------------|-----------|----------|----------------|
| Select | 64-9028           | MIKE ANGROVE                  | 800 VIEWFIELD RD      | VICTORIA  | BC       | V9A<br>4V1     |
| Select | 64-000016         | INTERNAL USE COURTENAY        | FOR OWN USE           | COURTENAY | BC       | V9N<br>2L8     |
| Select | 64-000027         | INTERNAL USE - IT             | 800 VIEWFIELD<br>ROAD | VICTORA   | BC       | V9A<br>4V1     |
| Select | 64-000030         | INTERNAL USE-COMMERCIAL SALES | 800 VIEWFIELD<br>ROAD | VICTORIA  | BC       | V9A<br>4V1     |
| Select | 64-000032         | COMMERCIAL - SHIPPING         | FOR OWN USE           | VICTORIA  | BC       | V9A<br>4V1     |
| Select | 64-000043         | INTERNAL USE BROAD COPY       | FOR OWN USE           | VICTORIA  | BC       | V8W<br>2A3     |
| Select | 64-9061           | MIKE WILSON                   | 800 VIEWFIELD RD      | VICTORIA  | BC       | V9P            |

4) The shipping location/cost centre will change:

| Monk Office               | Live Chat<br>M-F 8 am - 5 pm | My Profile Log Out |
|---------------------------|------------------------------|--------------------|
| toll-free: 1-800-735-3433 | search                       |                    |

5) Continue with your order as normal. When you reach the checkout screen you will see that the location/cost centre you chose will automatically be entered in the shipping address:

| C      | Qty Item #          |                | Description                   |                           | U/M        | Available   | Price      | PST                                                                                                    | Line Total |
|--------|---------------------|----------------|-------------------------------|---------------------------|------------|-------------|------------|----------------------------------------------------------------------------------------------------|------------|
| 1      | SAN30001            |                | SHARPIE MARKER FINE BLACK SA  | NFORD                     | BX         | 1121        | \$9.48     | <ul> <li>Image: A second second s</li></ul> | \$9.48     |
| 1      | LOG910001675        |                | MOUSE LOGITECH M310 SILVER O  | PTICAL WIRELESS           | EA         | 2           | \$28.37    |                                                                                                    | \$28.37    |
| 1      | EHF-MOUSE/KEYB      | OARD           | ENVIRONMENTAL HANDLING FEE    | MOUSE/KEYBOARD COMBO 0.50 | ) EA       | 0           | \$0.50     | <b>V</b>                                                                                                    | \$0.50     |
| 1      | BAS4903400          |                | BASICS NOTES 3x3 YELLOW 12/PA | CK MULTIPAK MIN 30 PC     | PK         | 135         | \$2.76     |                                                                                                    | \$2.76     |
|        |                     |                |                               |                           |            | C           | art Total: |                                                                                                    | \$41.11    |
| > Si   | SHIPPING INFORMATI  | ON<br>64-00    | 00030: INTERNAL USE-C         | Shipping Method:          | MONK TR    | RUCK        |            | <b>~</b>                                                                                                    | <u> </u>   |
| N<br>A | lame:<br>.ddress:   | INTER<br>800 V | INAL USE-COMMERCIAL SALES     |                           | No P.O. Bo | x shipments |            |                                                                                                    |            |
| С      | ountry:             | VICTO          | DRIA, BC V9A 4V1              |                           |            |             |            |                                                                                                    |            |
| 0      | Edit Order Save Car | t <b>v</b>     |                               |                           |            |             | Procee     | d with                                                                                                    | checkout   |

- 6) If you need to change the shipping address for any reason, click on the drop down menu and select a different address.
- 7) Click on **Proceed with Checkout** to begin completing your order.
- 8) To start a new order for a different location/cost centre, click on the location at the top right corner. You can do this from the **Checkout** screen or click **Home** to return to the Home page.

| toll-free: 1-8 | 00-735-3433         | earch           |                        |                    |       |
|----------------|---------------------|-----------------|------------------------|--------------------|-------|
|                | HOME OFFICE SUPPLIE | S FURNITURE TEC | HNOLOGY ART & EDUCATIO | ON CLEANING & BREA | KROOM |
| IEW ITEMS      |                     |                 |                        |                    |       |
|                |                     |                 |                        |                    |       |

9) Choose your location/cost centre for your next order:

|        | Account<br>Number | Account Name                  | Address               | City      | Province | Posta<br>Code |
|--------|-------------------|-------------------------------|-----------------------|-----------|----------|---------------|
| Select | 64-9028           | MIKE ANGROVE                  | 800 VIEWFIELD RD      | VICTORIA  | BC       | V9A<br>4V1    |
| Select | 64-000016         | INTERNAL USE COURTENAY        | FOR OWN USE           | COURTENAY | BC       | V9N<br>2L8    |
| Select | 64-000027         | INTERNAL USE - IT             | 800 VIEWFIELD<br>ROAD | VICTORA   | BC       | V9A<br>4V1    |
| Select | 64-000030         | INTERNAL USE-COMMERCIAL SALES | 800 VIEWFIELD<br>ROAD | VICTORIA  | BC       | V9A<br>4V1    |
| Select | 64-000032         | COMMERCIAL - SHIPPING         | FOR OWN USE           | VICTORIA  | BC       | V9A<br>4V1    |
| Select | 64-000043         | INTERNAL USE BROAD COPY       | FOR OWN USE           | VICTORIA  | BC       | V8W<br>2A3    |
| Select | 64-9061           | MIKE WILSON                   | 800 VIEWFIELD RD      | VICTORIA  | BC       | V9P           |

10) Proceed with your order. When you are finished and reach the checkout screen, your location/cost centre location will automatically be saved in the Shipping Options at Checkout. You do not need to reselect it.

| toll-free: 1-800-7                           | 35-3433 sear                                             | :h             |              |           |                                 |                                       | <u> </u>   |
|----------------------------------------------|----------------------------------------------------------|----------------|--------------|-----------|---------------------------------|---------------------------------------|------------|
| MY ACCOUNT HOM<br>NEW ITEMS                  | E OFFICE SUPPLIES                                        | FURNITURE      | TECHNOLOGY   | ART & EDU | JCATION CLI                     | EANING & BREAKF                       | ROOM       |
| Review Cart Sł                               | hipping Options                                          | Payment Opt    | ions Comple  | ete Order |                                 |                                       |            |
| ITEMS IN YOUR CART                           |                                                          |                |              |           |                                 |                                       | <b>A</b>   |
| Qty Item #                                   | Description                                              |                |              | U/M       | Available                       | Price PST                             | Line Total |
| 1 DURPC1500BKD                               | DURACELL AA BAT                                          | TERIES PROCELL | 24/BOX       | BX        | 80                              | \$9.12                                | \$9.12     |
|                                              |                                                          |                |              |           |                                 | Cart Total:                           | \$9.12     |
| SHIPPING INFORMATIO                          | N                                                        |                |              |           |                                 |                                       | ▲          |
| Select Shipping Address<br>Name:<br>Address: | 64-9028: MIKE ANGROV<br>MIKE ANGROVE<br>800 VIEWFIELD RD | Y              | Shipping Met | hod:      | MONK TRUCK<br>No P.O. Box shipn | • • • • • • • • • • • • • • • • • • • |            |
|                                              | VICTORIA, BC V9A 4V1                                     |                |              |           |                                 |                                       |            |

11) Continue to the final checkout screen and complete your order as you normally would. Repeat steps 7 & 8 to place as many orders as you need.